# Evidencija volontiranja

### Evidencija volontiranja – korisničke upute

Ministarstvo rada, mirovinskoga sustava, obitelji i socijalne politike

Prosinac 2021.

Verzija v5.0

# Sadržaj

| 1 | Početni ekran i prijava                          | 3   |
|---|--------------------------------------------------|-----|
| 2 | Proces registracije                              | 5   |
| 3 | Provjera podataka o organizatoru                 | 7   |
| 4 | Popunjavanje evidencijskog lista                 | 9   |
| 5 | Ispis općih podataka o organizatoru volontiranja | .11 |
| 6 | Pomoć pri unosu                                  | .12 |

# 1 Početni ekran i prijava

Nakon spajanja na internetsku adresu <u>https://volonteri.mdomsp.hr</u> pojavljuje se početni ekran za unos korisničkih podataka:

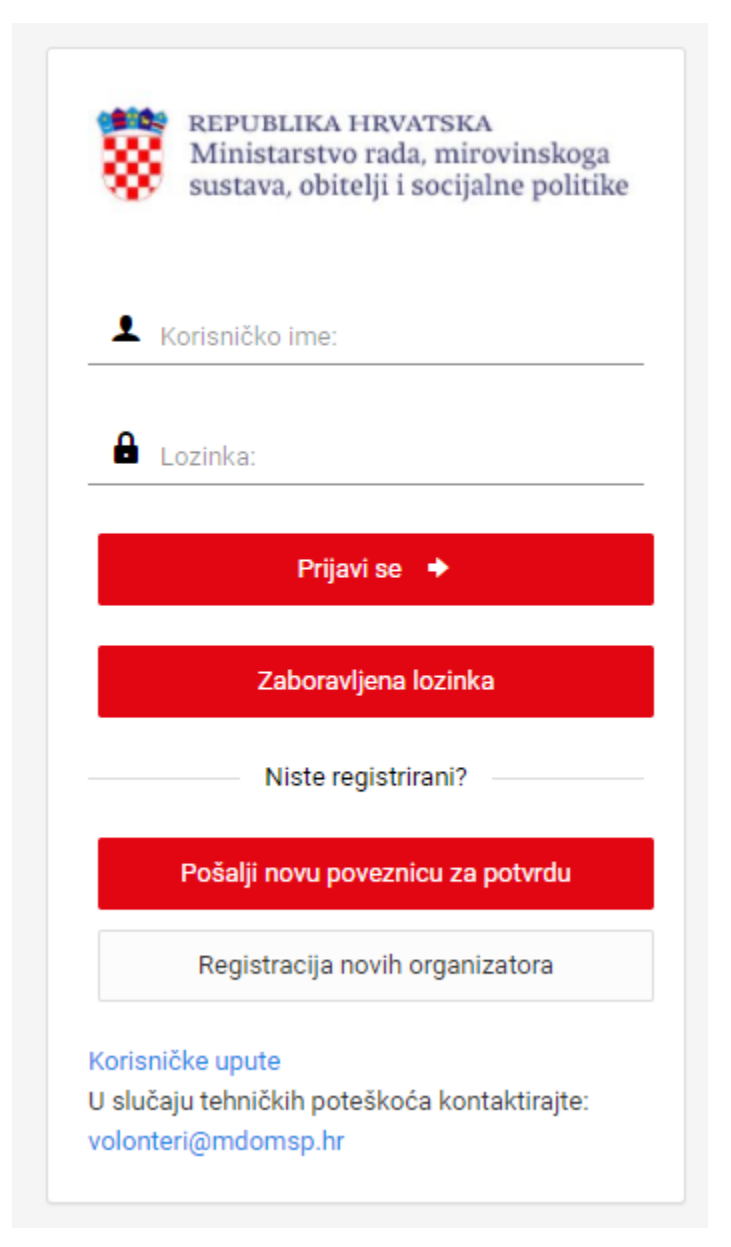

Za korisnike koji su već registrirani potrebno je upisati korisničko ime i lozinku te odabrati tipku "Prijavi se".

Ukoliko još niste registrirani potrebno je odabrati opciju "Registracija novih organizatora".

Ukoliko ste postojeći korisnik, ali ste zaboravili lozinku, odaberite opciju "Zaboravljena lozinka" nakon čega je potrebno upisati registriranu e-mail adresu i kliknuti "Šalji lozinku":

| *       | REPUBLIKA HRVATSKA<br>Ministarstvo rada, mirovinskoga<br>sustava, obitelji i socijalne politike |
|---------|-------------------------------------------------------------------------------------------------|
| Email z | a slanje lozinke                                                                                |
|         | Šalji lozinku                                                                                   |
|         | Odustani                                                                                        |
|         |                                                                                                 |

Ukoliko znate lozinku, ali sustav javi da registracija nije potvrđena, kliknite na "Pošalji novu poveznicu za potvrdu" i slijedite upute u e-mailu koji će Vam stići na registriranu e-mail adresu.

### 2 Proces registracije

Ukoliko još niste registrirani u sustavu i prijavljujete evidenciju prvi puta, nakon odabira opcije "Registracija novih organizatora", pojavit će Vam se ekran za unos osnovnih podataka o organizatoru volontiranja:

|                           | REPUBLIKA HRVATSKA<br>Ministarstvo rada, mirovinskoga<br>sustava, obitelji i socijalne politike |                          |                                            |                  |                  |           |
|---------------------------|-------------------------------------------------------------------------------------------------|--------------------------|--------------------------------------------|------------------|------------------|-----------|
|                           |                                                                                                 | Regis<br>Polja označena  | tracija<br>sa * su obavezna                |                  |                  |           |
| OSNOVNI PODACI            |                                                                                                 |                          |                                            |                  | Uvezi stare      | e podatke |
| Korisničko ime*           |                                                                                                 |                          |                                            |                  |                  | *         |
| Lozinka*                  |                                                                                                 | J.                       | Ponovite istu lozinku*                     |                  |                  | 2         |
| Naziv*                    |                                                                                                 |                          | OIB*                                       | v                | 'rsta*           | •         |
| Adresa*                   |                                                                                                 |                          | Mjesto*                                    |                  |                  | •         |
| KONTAKT OSOBA             |                                                                                                 |                          |                                            |                  |                  |           |
| lme*                      |                                                                                                 | Prezime*                 |                                            | Pozicija*        |                  | •         |
| Telefon*                  | Mobitel*                                                                                        |                          | Fax                                        | E                | -mail*           |           |
|                           |                                                                                                 |                          |                                            |                  |                  |           |
| ODGOVORNA OSOBA           |                                                                                                 |                          |                                            |                  |                  |           |
| Ime odgovorne osobe*      |                                                                                                 | Prezime odgovorne osobe* |                                            | Oib odgovorne os | obe*             |           |
| Pozicija odgovorne osobe* |                                                                                                 | •                        | Datum početka obnašanja funk<br>30.12.2021 | kcije*           |                  |           |
|                           |                                                                                                 |                          |                                            |                  | Odustani Registr | acija     |

Klikom na naredbu "Uvezi stare podatke" moguće je prebaciti dio podataka iz prethodne aplikacije (koja se koristila prije 2016. god.) ukoliko ste upisali korisničko ime i lozinku koju ste dobili od Ministarstva socijalne politike i mladih, a koristili ste prethodnu aplikaciju.

Provjerite u upišite sve obavezne podatke. Obratite pažnju na nekoliko pravila:

- korisničko ime: kombinirati slova bez č,ć,š,ž,đ i znamenke bez razmaka i minimalne dužine 6 znakova
- lozinka ne smije sadržavati č,ć,š,ž,đ i mora imati minimalno 1 veliko slovo, 1 malo slovo, 1 broj te minimalnu dužinu 8 znakova
- prilikom unosa provjerava se ispravnost formata OIB-a, te se provjerava postoji li isti već od ranije u aplikaciji

Nakon unosa kliknite na "Registracija", te potvrdite istinitost podataka klikom na "Potvrda":

#### IZJAVA

| 1. Ja, Pero Perić, u ime Pero kao odgovorna osoba, prihvaćam korisničko ime i pripadajuću lozinku koje ću koristiti, prilikom ispunjavanja obrasca izvješća o obavljenim uslugama ili aktivnostima organizatora volontiranja, na zakonit i pravilan način. |
|----------------------------------------------------------------------------------------------------|
| 2. Kao organizator volontiranja dozvoljavam Ministarstvu socijalne politike i mladih uvid u sve podatke koji su uneseni u obrazac izvješća za koje odgovaramo.                                                                                             |
| Izjava se daje u svrhu provedbe članka 33. Zakona o volonterstvu (NN br. 58/07 i 22/13) i Pravilnika o sadržaju izvješća o obavljenim uslugama ili aktivnostima organizatora volontiranja (NN br.104/15)                                                   |
| Kako bi potvrdili registraciju molimo Vas da mišem kliknete na                                                                                                    |
| Potvrda                                                                                                    |

#### Nakon poruke o uspješnoj registraciji

Uspješno ste popunili podatke o registraciji. Na email adresu ćete primiti email sa uputama za dovršenje procesa registracije.

provjerite e-mail poštu unutar 30 minuta od registracije, te pratite upute u primljenoj poruci (kliknite na poveznicu i unesite odabrano korisničko ime i lozinku).

Ukoliko od registracije do klika na poveznicu prođe više od 30 minuta prilikom pokušaja prijave sustav će javiti da registracija nije potvrđena, pa je potrebno odabrati opciju "Pošalji novu poveznicu za potvrdu" te kliknuti na novu poveznicu u e-mail poruci unutar narednih 30 minuta.

# 3 Provjera podataka o organizatoru

Nakon uspješne prijave odabirom opcije "organizator":

| MINISTARSTVO RADA, MIROVINSKOGA SUSTAVA, OBITELJI I SOCIJALNE POLITIKE |              |            |                               |  |  |  |
|------------------------------------------------------------------------|--------------|------------|-------------------------------|--|--|--|
| Korisničke upute                                                       | Organizator  | Evidencija | Ispis podataka o organizatoru |  |  |  |
| Dobro došli na počet                                                   | nu stranicu. |            |                               |  |  |  |

moguće je provjeriti i prema potrebi promijeniti podatke o organizatoru volontiranja:

| Organizator<br>Polja označena sa * su obavezna |              |          |          |                               |                      |                    |                |             |
|------------------------------------------------|--------------|----------|----------|-------------------------------|----------------------|--------------------|----------------|-------------|
| OSNOVNI PODACI                                 |              |          |          |                               |                      |                    |                |             |
| Korisničko ime*                                |              |          |          |                               |                      |                    |                |             |
| Pero123                                        |              |          |          |                               |                      |                    |                | *           |
| Naziv*                                         |              |          | OIB*     |                               |                      | Vrsta*             |                |             |
| Pero                                           |              |          | 12345678 | 901                           |                      | Druga neprofitna p | ravna osoba    | •           |
| Adresa*                                        |              |          | Mjesto*  |                               |                      |                    |                |             |
| Lijeva 11                                      |              |          | 10296 Lu | ka <mark>(</mark> Zagrebačka) |                      |                    |                | •           |
|                                                |              |          |          |                               |                      |                    |                |             |
| KONTAKT OSOBA                                  |              |          |          |                               |                      |                    |                |             |
| Ime*                                           |              | Prezime* |          |                               | Pozicija*            |                    |                |             |
| Pero                                           |              | Perić    |          |                               | Direktorica/Direk    | ktor               |                | •           |
| Telefon*                                       | Mobitel*     |          | Fax      |                               |                      | E-mail*            |                |             |
| 123                                            | 456          |          |          |                               |                      | roko@it-odjel.hr   |                |             |
|                                                |              |          |          |                               |                      |                    |                |             |
|                                                |              |          |          |                               |                      |                    |                |             |
|                                                |              |          |          |                               |                      |                    |                |             |
| Aktivna odgovorna osoba: Pero Perić            |              |          |          |                               |                      |                    |                | •           |
|                                                |              |          |          |                               |                      |                    | _              |             |
|                                                |              |          |          |                               | Odus                 | stani Promjena     | a lozinke      | Spremi      |
| 8 Lista odgovornih osoba                       |              |          |          |                               |                      |                    |                |             |
| + Dodaj / Uredi 💼 Obriši 🗒 Ažurira             | j 🗙 Odustani |          |          |                               |                      |                    |                |             |
| Ime                                            | Prezi        | ne       |          | Oib                           | Pozicija             | Od                 | Od             |             |
| Pero                                           | Perić        |          |          | 31697199035                   | Direktorica/Direktor | 30.12.2021         |                |             |
| IC C 1 > >I                                    |              |          |          |                               |                      |                    | 1 od 1 stranio | ca (1 item) |

Obratite pažnju da je za uspješan unos evidencije volontiranja potrebno imati odabranu aktivnu odgovornu osobu (period od i do obnašanja funkcije mora uključivati datum unosa evidencije).

Ukoliko je potrebno, dodajte novu odgovornu osobu u tablici "Lista odgovornih osoba", te ažurirajte postojeću sa ispravnim periodom od-do obnašanja funkcije:

|                                                        |                                   | Dodaj novi zapis        | ×           |                                   |                     |                          |
|--------------------------------------------------------|-----------------------------------|-------------------------|-------------|-----------------------------------|---------------------|--------------------------|
| ODGOVORNA OSOBA<br>Aktivna odgovorna osoba: Pero Perić |                                   | lme<br>Markd<br>Prezime |             |                                   |                     |                          |
| 유 <u>Lista odgovornih</u> osoba                        |                                   | Oib<br>                 |             | Odu                               | Jstani Promjena     | lozinke Spremi           |
| 🔶 Dodaj 💉 Uredi 🗇 Obriši 🔛 Ažurira<br>Ime<br>Pero      | aj X Odustani<br>Prezime<br>Perić | Od                      |             | Pozicija<br>5 Direktorica/Direkto | Od<br>97 30.12.2021 | Od                       |
| ic < (1) > >i                                          |                                   | Od                      | ī           |                                   |                     | 1 od 1 stranica (1 item) |
| 🔊 Povijest izmjena                                     |                                   | SNIN                    | II ODUSTANI |                                   |                     |                          |

Kada su svi podaci o organizatoru volontiranja uspješno uneseni možete unijeti i podatke o volonterima.

### 4 Popunjavanje evidencijskog lista

Korisničke upute Evidencija Ispis podataka o organizatoru Organizator Evidencija 🕂 Dodaj 🧪 Uredi 👘 Obriši 🔍 Izvoz u Excel Dodatna pretraga dohvaćenih poda... Q Godina 📼 Volontera = Sati 📼 Trošak \Xi 100 0 2020 1600 1 1 od 1 stranica (1 item)

Odabirom opcije "Evidencija" prikazat će se tablica sa do sada unesenim evidencijama:

Novu evidenciju možete unijeti odabirom naredbe "Dodaj" koja će biti aktivna ukoliko traje period prikupljanja evidencija. Tijekom perioda prikupljanja evidencija unesenu evidenciju je moguće i mijenjati odabirom željene evidencije i naredbe "Uredi" ili dvoklikom na željenu evidenciju.

|                                                                  |                                                   | Ukupan brei velentere | Od toga broj dugotrajnih | Volonteri angažirani kroz program Europske snage<br>solidarnosti i druge programe Europske unije |                                        |  |  |
|------------------------------------------------------------------|---------------------------------------------------|-----------------------|--------------------------|--------------------------------------------------------------------------------------------------|----------------------------------------|--|--|
|                                                                  |                                                   | okupan bioj volontera | volontera*               | Ukupan broj volontera                                                                            | Od toga broj dugotrajnih<br>volontera* |  |  |
| Ukupan broj volontera uključenih u organizirano<br>volontiranje: |                                                   | 100 🔹 🔺               | 0                        | 0                                                                                                | 0 •                                    |  |  |
|                                                                  |                                                   |                       |                          |                                                                                                  |                                        |  |  |
| Broj volontera uključenih                                        | М                                                 | 80 💌 🔺                | 0 • •                    | 0 🔹 🔺                                                                                            | 0 • •                                  |  |  |
| prema spolu:                                                     | Ž                                                 | 20 🔹 🔺                | 0 •                      | 0 •                                                                                              | 0 • •                                  |  |  |
|                                                                  |                                                   |                       |                          |                                                                                                  |                                        |  |  |
|                                                                  | 0-14 (djeca uključena u<br>odgoj za volontiranje) | 0 •                   | 0 •                      | 0 •                                                                                              | 0 •                                    |  |  |
|                                                                  | 15-17                                             | 0 •                   | 0 •                      | 0 •                                                                                              | 0 •                                    |  |  |
| Broj volontera uključenih                                        | 18-30                                             | 100 💌 🔺               | 0                        | 0                                                                                                | 0 •                                    |  |  |
| prema dobi:                                                      | 31-45                                             | 0 •                   | 0 • •                    | 0 •                                                                                              | 0 🗸                                    |  |  |

Pri popunjavanju se točnost podataka provjerava koliko je to moguće, a aplikacija upozorava ukoliko primijeti greške pri unosu podataka.

Na popisu odgovornih osoba za odabir pojavit će se samo one kojima traje period obnašanja dužnosti definiran ranije. Ukoliko ste zaboravili ažurirati odgovorne osobe ranije, isto je moguće napraviti i sa ekrana za unos evidencije odabirom opcije "Uredi osobe":

| Ime i prezime odgovorne osobe:                 | Roko Babić 🗸 Uredi osobe |
|------------------------------------------------|--------------------------|
| Ime i prezime osobe koja je popunila izvješće: | Pero Perić               |
|                                                | Odustani Spremi PDF      |

Nakon dovršetka unosa evidencije, ista se pohranjuje klikom na gumbić "Spremi" nakon čega ćete u slučaju uspješnog unosa dobiti poruku o uspješnom unosu, a na registriranu e-mail adresu će Vam stići izvješće u pdf obliku.

Izvješće bilo kada kasnije možete dobiti i klikom na "Spremi PDF" opciju na ekranu za uređivanje evidencijskog lista.

# 5 Ispis općih podataka o organizatoru volontiranja

Naredba Opći podaci otvara ekran sa ispisom općih podataka. Klikom na naredbu moguće je opće podatke ispisati na pisač.

|                     | Odustani Ispis 🖨                                    |
|---------------------|-----------------------------------------------------|
| OPĆI PODACI O ORGAN | IZATORU VOLONTIRANJA                                |
| 1. Registracija     |                                                     |
| Vrsta:              | Jedinica lokalne i područne (regionalne) samouprave |
| OIB:                | 77755533366                                         |
| Naziv:              | Naziv volonterske udruge                            |
| Grad:               | 31400 Đakovo Osječko-Baranjska                      |
| Adresa:             | Adresa 20                                           |
| 2. Kontakt          |                                                     |
| lme:                | Ime                                                 |
| Prezime:            | Prezime                                             |

### 6 Pomoć pri unosu

U slučaju poteškoća s registracijom ili unosom podataka u aplikaciju, potrebno je Ministarstvu rada, mirovinskoga sustava, obitelji i socijalne politike poslati osnovne podatke o organizatoru volontiranja te opis poteškoća na koju ste naišli na e-mail adresu <u>volonteri@mdomsp.hr</u>.